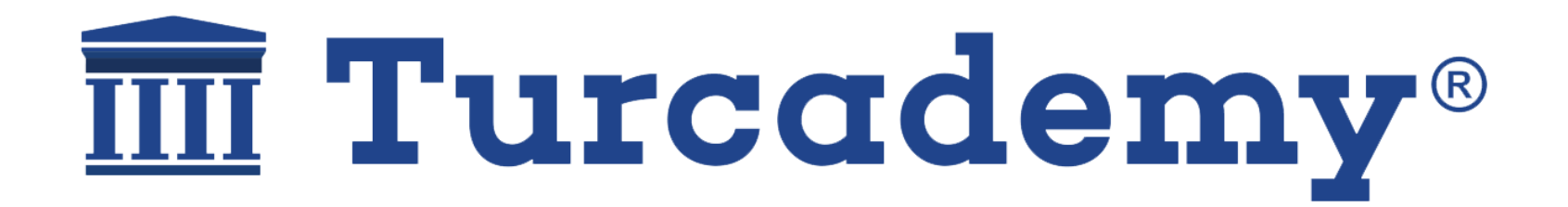

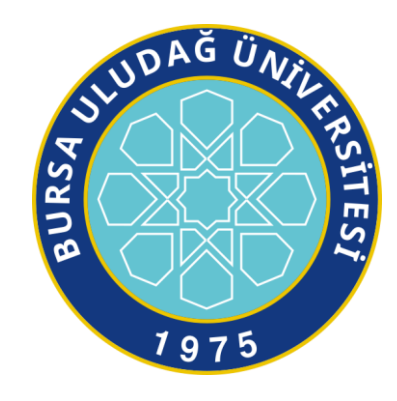

# **Kullanım Kılavuzu**

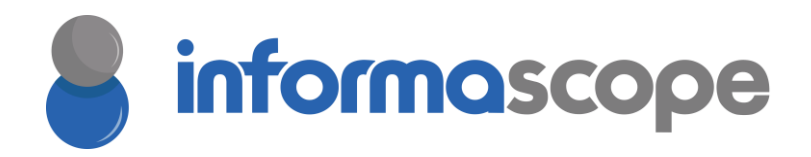

www.turcademy.com adresi üzerinden Turcademy platformunda yer alan kaynakları görüntüleyebilmek için Bursa Uludağ Üniversitesi Kütüphanesi'nin kampüs dışı yönergesini takip edebilirsiniz. Kütüphanenizin uzaktan erişim yönergesini takip etmediğinizde aşağıdaki ana sayfa ile karşılaşır ve erişim sağlayamazsınız. Kurumunuzun uzaktan erişim ayarlarını öğrenmek için kütüphanenizin web sayfasını ziyaret edebilirsiniz: <u>https://uludag.edu.tr/kutuphane/konu/view?id=1771</u>

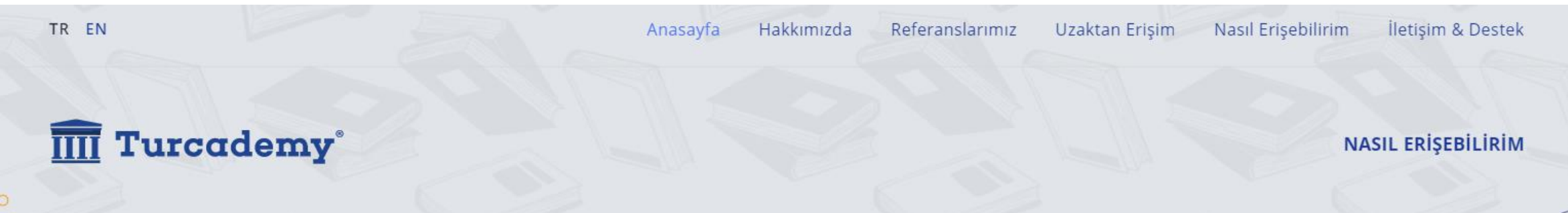

# Turcademy ile bilimsel, teknik, hukuk ve tıp alanında keşfe başlayın

Akademik alanda seçkin ve aranılan 8000'den fazla kitap arasında araştırma yapın

Turcademy içinde

Arama yapın ...

\$

 $\bigcirc$ 

Kampüs dışı erişim ayarlarını takip ederek Turcademy veritabanına bağlandığınızda aşağıdaki ekran görüntüsünde yer aldığı gibi sarı bant üzerinde "Bursa Uludağ Üniversitesi aboneliğiyle bağlanıyorsunuz" ifadesini görüyor olacaksınız.

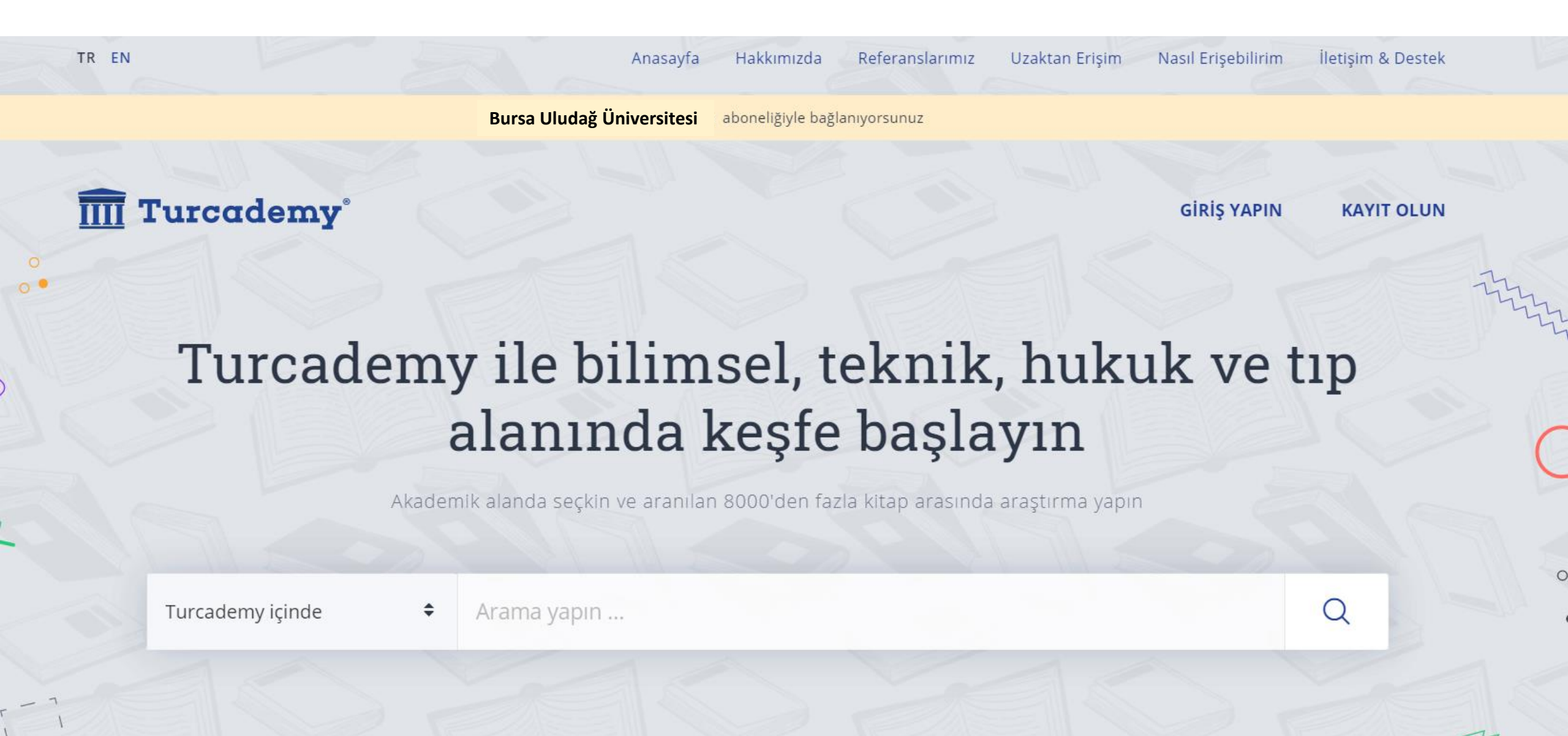

Turcademy platformunda yer alan kaynakları görüntülemek ya da indirmek için kurum ağındayken Turcademy platformuna bir defaya mahsus kayıt olmanız gerekmektedir. Kayıt olmak için ana sayfada yer alan kayıt olun butonuna tıklamanız gerekmektedir.

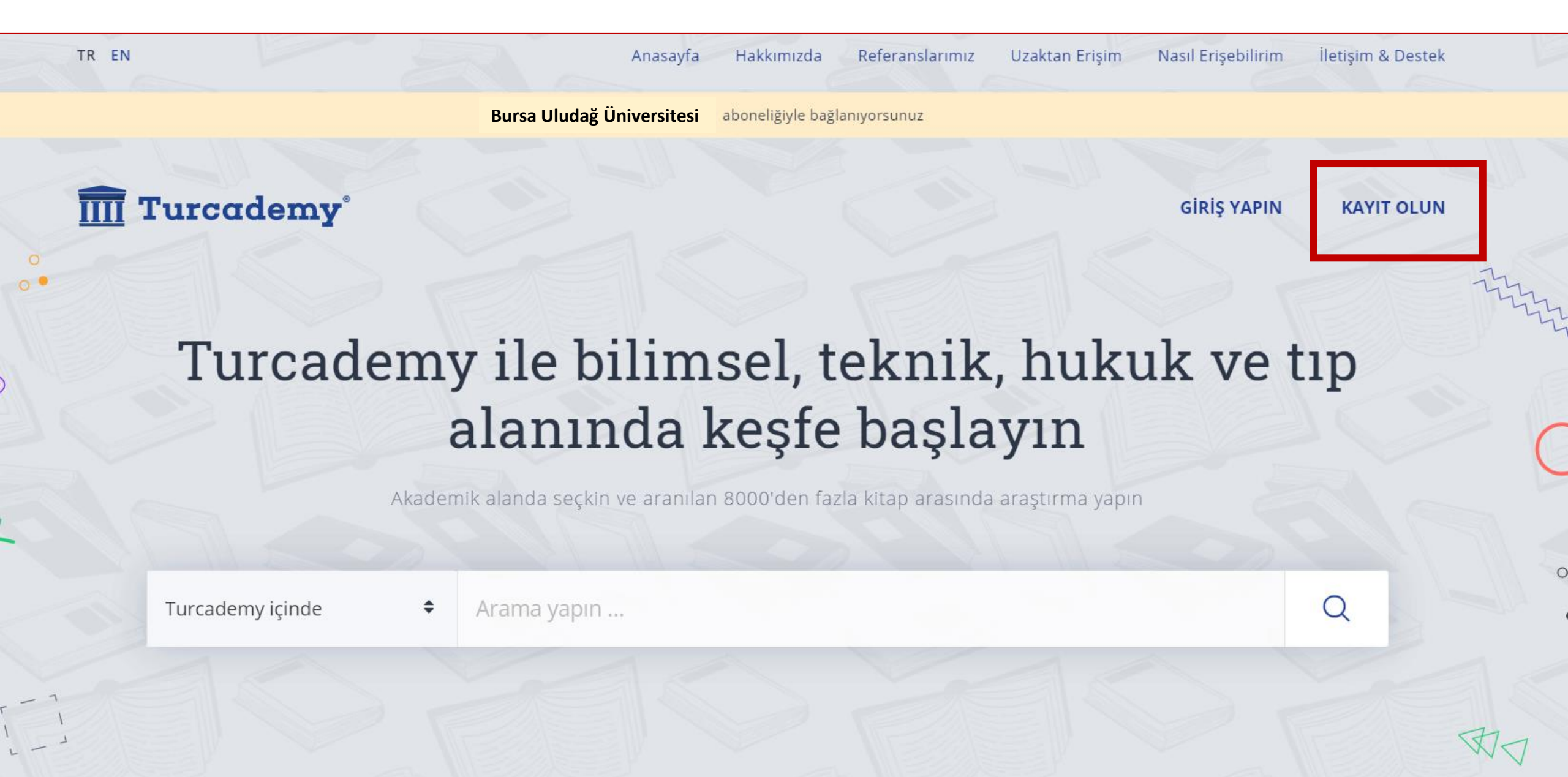

**IIII** Turcademy

## Kayıt Olun

Akademik alanda seçkin ve aranılan 8000'den fazla kitap arasında araştırma yapın

Kayıt olun linkine tıkladıktan sonra karşınıza gelen form üzerinde ilgili alanları doldurup «Kayıt Olun» butonuna tıklayınız

# Önemli Not:

Üniversitenizin size sağlamış olduğu **@uludag.edu.tr veya @ogr.uludag.edu.tr** uzantısıyla biten eposta ile kayıt yapmanız gerekmektedir.

| ADINIZ VE SOYADINIZ                                                              |             | Adır           |
|----------------------------------------------------------------------------------|-------------|----------------|
| KURUM E-POSTA ADRESINIZ<br>062004061@ogr.ul<br>Kayıt Yapılan Kurum: informascope | udag.edu.tr | *Kuru<br>adres |
| ŞİFRENİZ                                                                         |             | - *Turca       |
| TEKRAR ŞIFRENIZ                                                                  |             | - *Şifre       |
| KURUMDAKI GÖREVINIZ                                                              |             |                |
| Oğrenci                                                                          | Akademisyen | *Kuru          |
| O Personel                                                                       | Diğer       |                |
| KIRMIZI GÜVENLİK KODUNU YAZINI:                                                  | z           | *1/1000        |

# Adınızı ve soyadınızı girin

- \*Kurumunuzun sağlamış olduğu kurum e-posta adresini yazınız.
- \*Turcademy hesabınız için bir şifre belirleyin
- <sup>\*</sup>Şifrenizi tekrar girin
- \*Kurumdaki görevinizi seçiniz.
  - \*Kırmızı karakterle görünen güvenlik kodunuzu giriniz
- Turcademy tarafından gönderilecek olan bilgilendirmelerden haberdar olmak için Turcademy Aydınlatma Metni kapsamında elektronik ileti almak istiyorum.
- Kişisel verileriniz, Turcademy Gizlilik ve Aydınlatma Metni ve Çerez Politikası kapsamında işlenmektedir. Hesabımı oluştur butonuna basarak 07.04.2016 tarihinde yürürlüğe girmiş "Kişisel Verilerin Korunması Kanunu"nu okuduğunuzu ve verilerinizin işlenmesini kabul ettiğinizi onaylıyorsunuz.
- Kullanım Koşulları'nı okudum ve onaylıyorum.

sbxl2

sbxl2

Kayıt Olu

Kayıt olun butonuna tıkladıktan sonra forma yazmış olduğunuz mail adresinize aktivasyon maili gönderilmektedir. Hesabınızı aktifleştirmek için «tıklayın» bağlantısına tıklamanız gerekmektedir. Aktivasyon emaili sizlere ulaşmadıysa kayıt olurken e-postanızı hatalı yazmış olabilirsiniz. E-postanızı doğru yazmanıza rağmen aktivasyon e-postası sizlere ulaşmadıysa <u>https://www.turcademy.com/tr/iletisim</u> adresinden bizimle iletişime geçebilirsiniz.

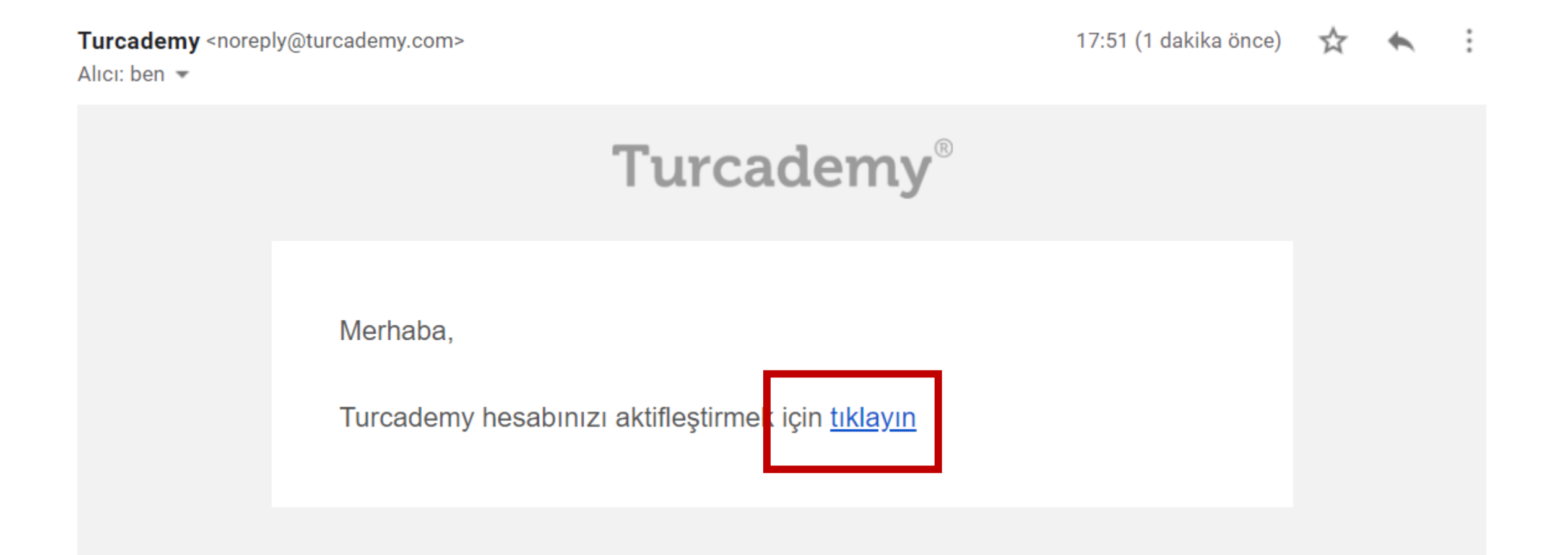

Aktivasyon bağlantısına tıkladığınızda aşağıdaki örnekte olduğu gibi «Hesabınız başarıyla oluşturuldu» bilgi notunu göreceksiniz.

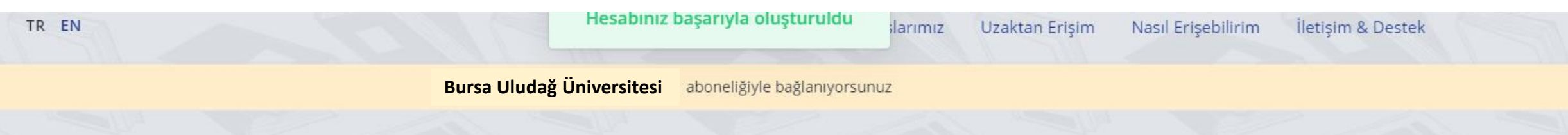

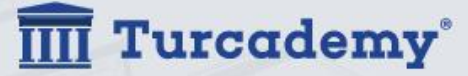

HESABIM Ayfer Oruçoğlu

# Turcademy ile bilimsel, teknik, hukuk ve tıp alanında keşfe başlayın

Akademik alanda seçkin ve aranılan 8000'den fazla kitap arasında araştırma yapın

Turcademy içinde

Arama yapın ...

\$

Q

0

Turcademy'de yer alan kitapları görüntüleyebilmek için «Giriş Yapın» bağlantısına tıklayınız.

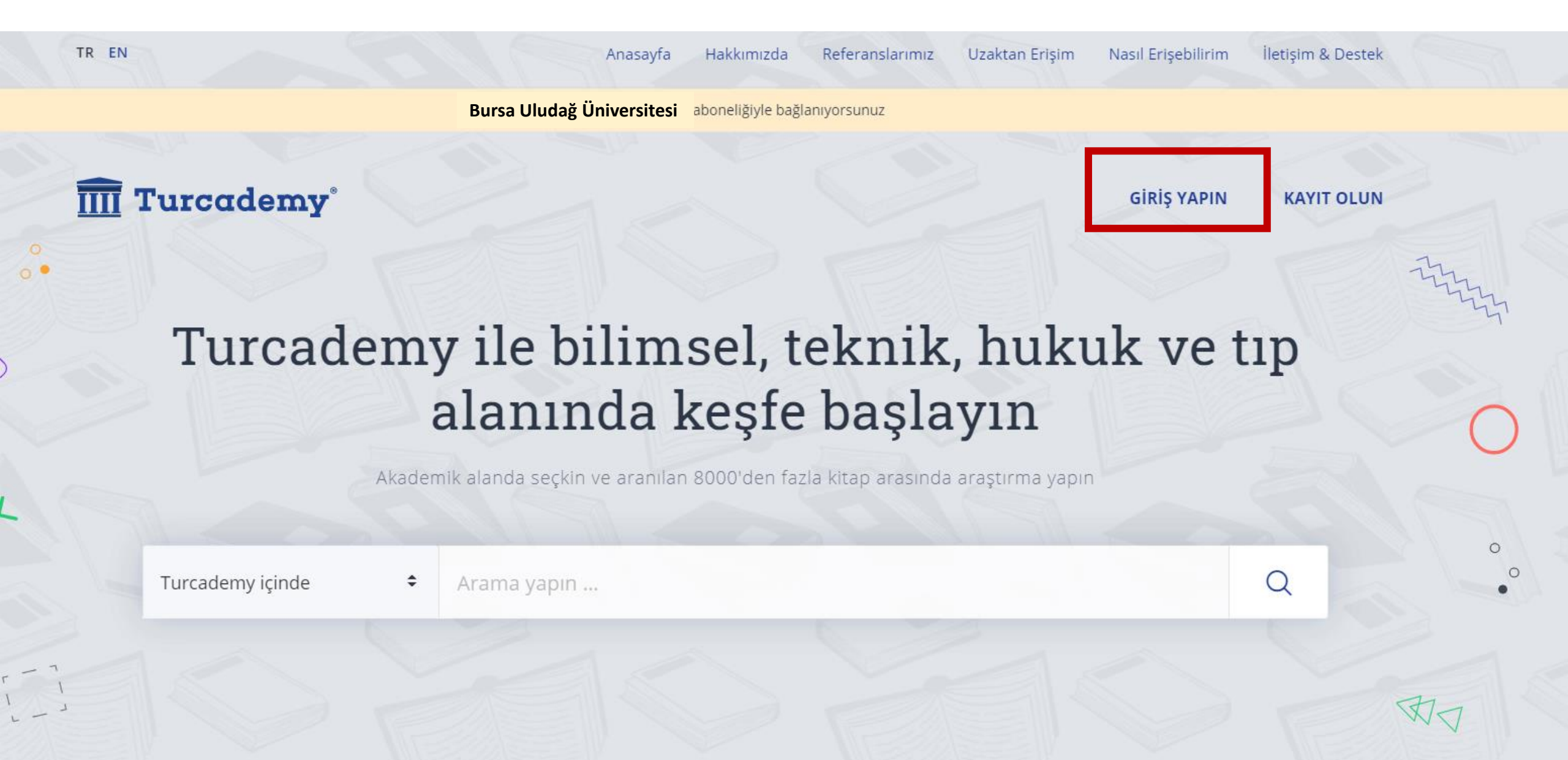

Kayıt olurken forma girmiş olduğunuz e-posta adresini ve oluşturduğunuz şifreyi ilgili alanlara yazdıktan sonra giriş yapın.

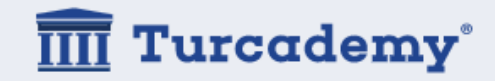

Hesabiniz yok mu? Kayıt Olun

# Merhaba, Tekrar Hoşgeldiniz

Şimdi hesabınıza giriş yaparak, akademik alanda seçkin ve aranılan **8000**'den fazla kitap arasında araştırma yapın

E-POSTA ADRESINIZ

062004061@ogr.uludag.edu.tr

ŞİFRENİZ

.....

Şifremi Unuttum

Giriş Yapın

Şifrenizi hatırlamıyorsanız «şifremi unuttum» butonuna tıklayabilirsiniz.

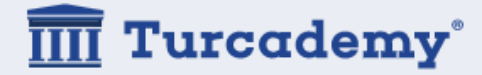

Hesabınız yok mu? Kayıt Olun

# Merhaba, Tekrar Hoşgeldiniz

Şimdi hesabınıza giriş yaparak, akademik alanda seçkin ve aranılan **8000**'den fazla kitap arasında araştırma yapın

E-POSTA ADRESINIZ

062004061@ogr.uludag.edu.tr

ŞİFRENİZ

•••••

Şifremi Unuttum

Giriş Yapın

Turcademy'de oturum açtıktan sonra aşağıdaki örnekte olduğu gibi sayfanın sağ üst köşesinde «Hesabım» menüsünün yanında isminiz görüntülenecektir.

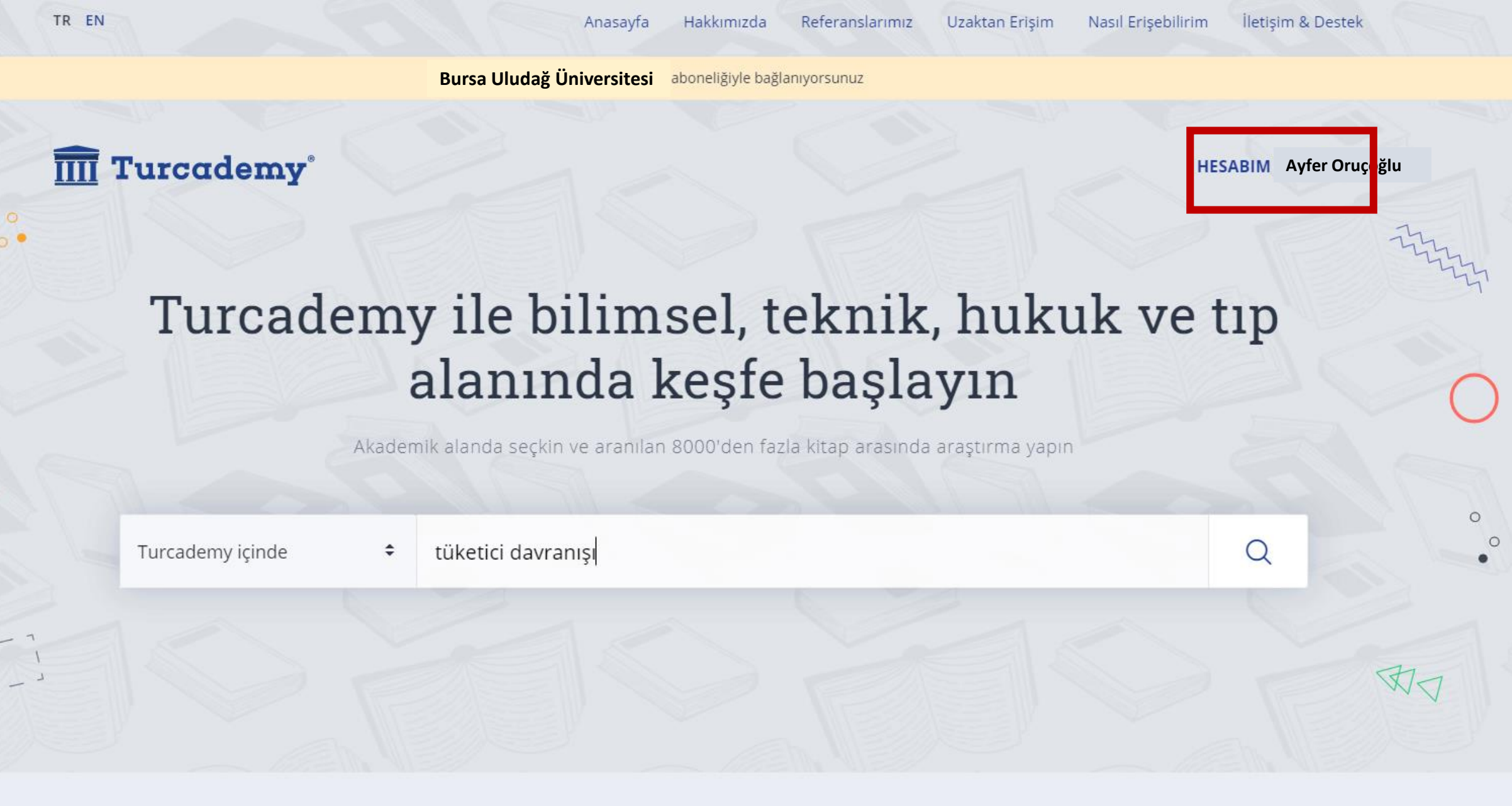

Taramanızı yaptıktan sonra sayfanın sol bölümünde yer alan filtreleri kullanabilir ve tarama sonuçlarınızı daraltabilirsiniz.

İstediğiniz kitabı görüntülemek için «Tam Metin» bağlantısına tıklayabilirsiniz.

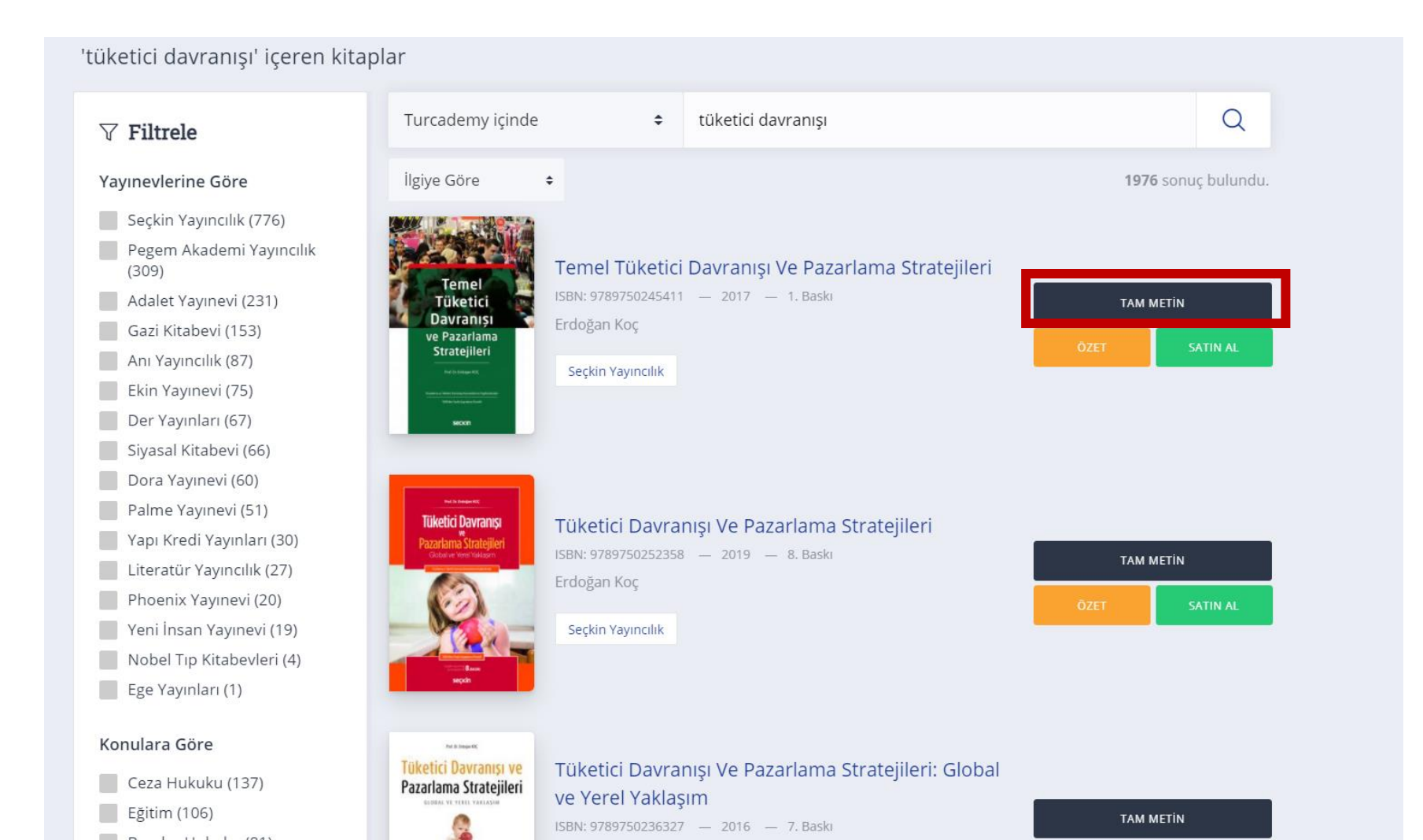

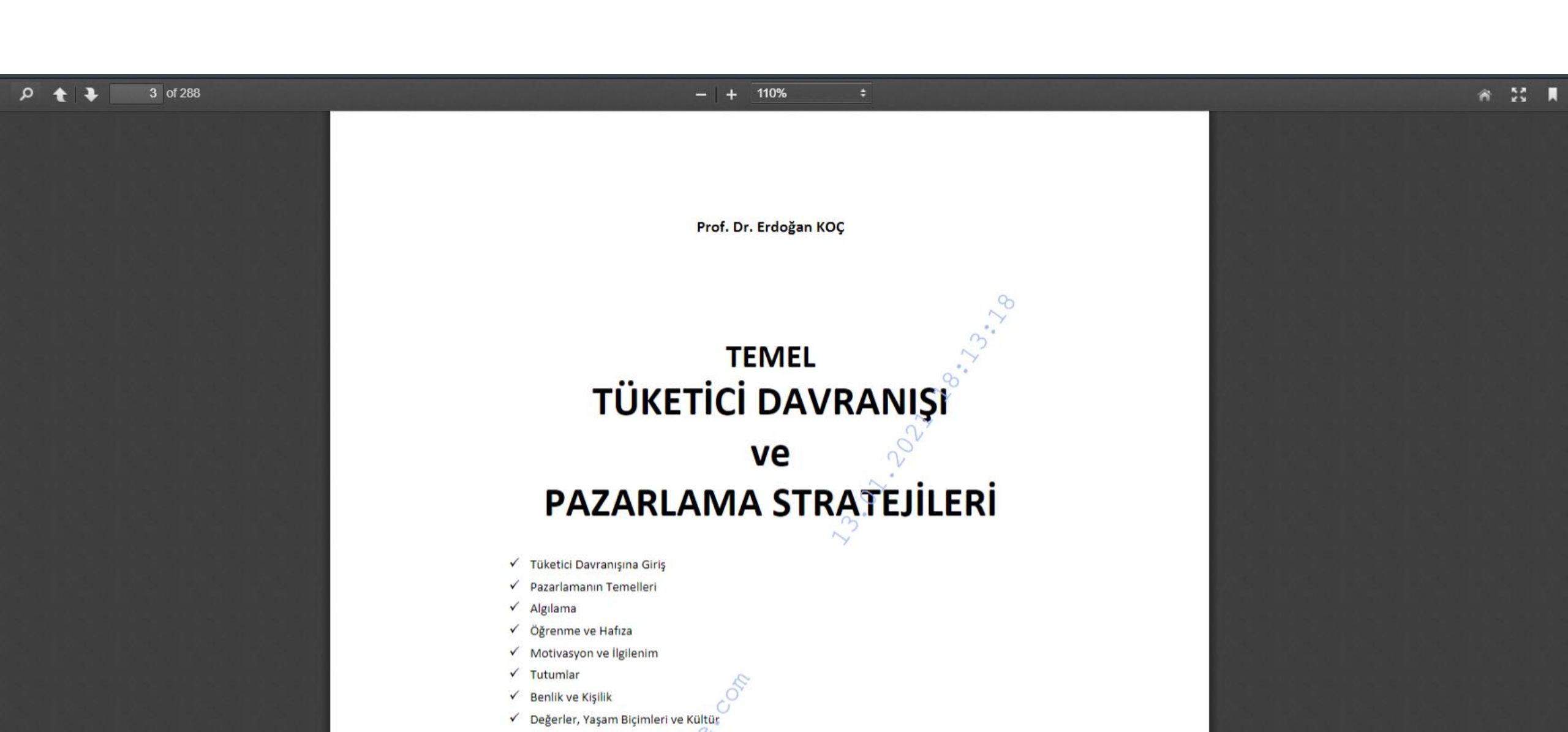

Çevrimdışı kitap okuyabilmek için «İndir» butonuna tıklayınız.

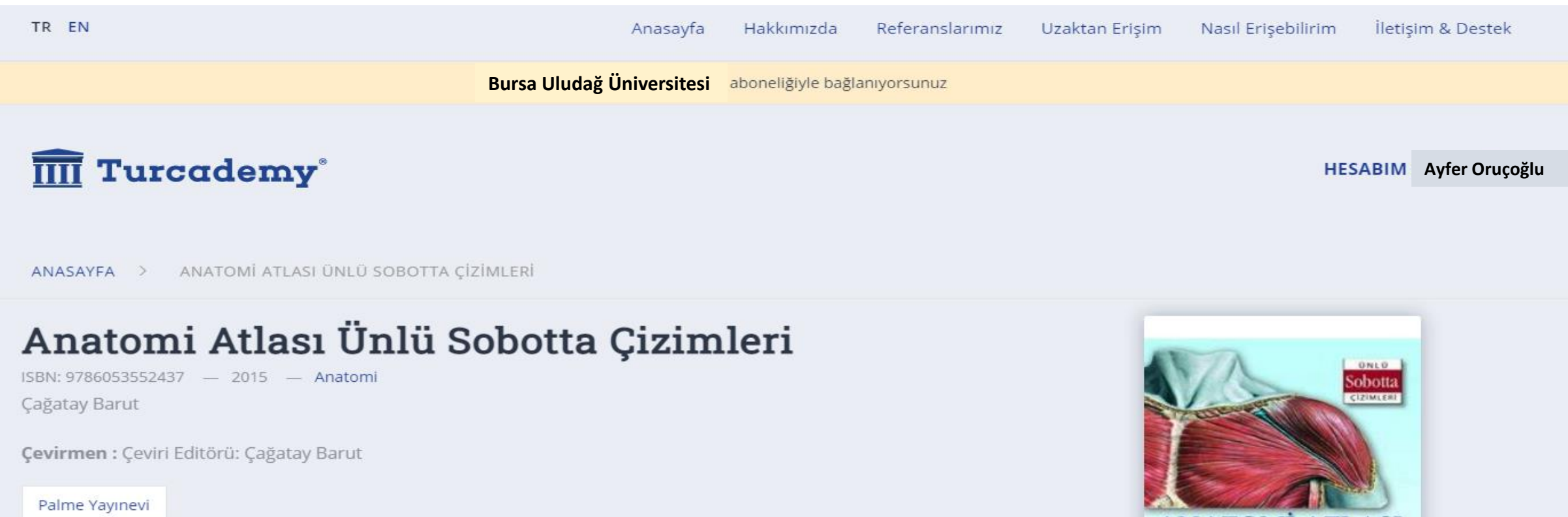

Dünyaca ünlü Sobotta Atlası'nın editör ekibi tarafından derlenen bu kitap, insan vücudunun yapısı ve vücudu oluşturan farklı oluşumlar ile ilgili eksiksiz bilgi edinmenizi sağlar.

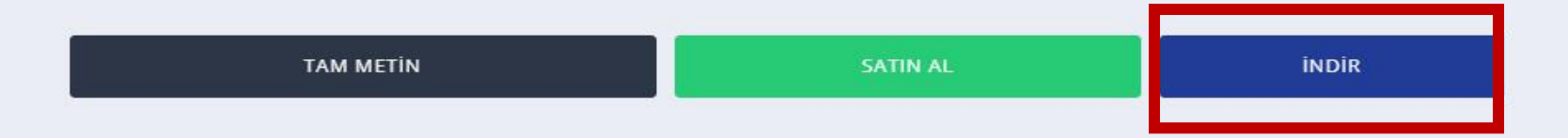

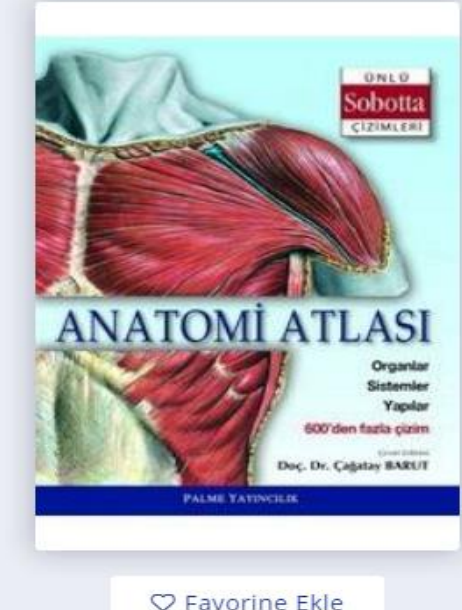

İlgili kitabı cihazınıza indirmek için «İndirme İşlemine Devam Et» butonuna tıklayınız.

# IIII Turcademy°

### HESABI Ayfer Oruçoğlu

Anatomi Atlası Ünlü

Değerli kullanıcımız, indirmek istediğiniz kaynak 5846 sayılı Fikir ve Sanat Eserleri kanunu kapsamında kullandırılmakta olup, telif hakları doğrultusunda 3 gün süreyle şifreli olarak indirilecektir. Süreniz dolduğunda ilgili kaynağa çevrimdışı erişim hakkınız bitecektir. Bu kapsamda kaynağı indirmeye devam etmek ister misiniz?

## İndirdiğiniz kaynağı görüntülemek için yönergeyi takip ediniz

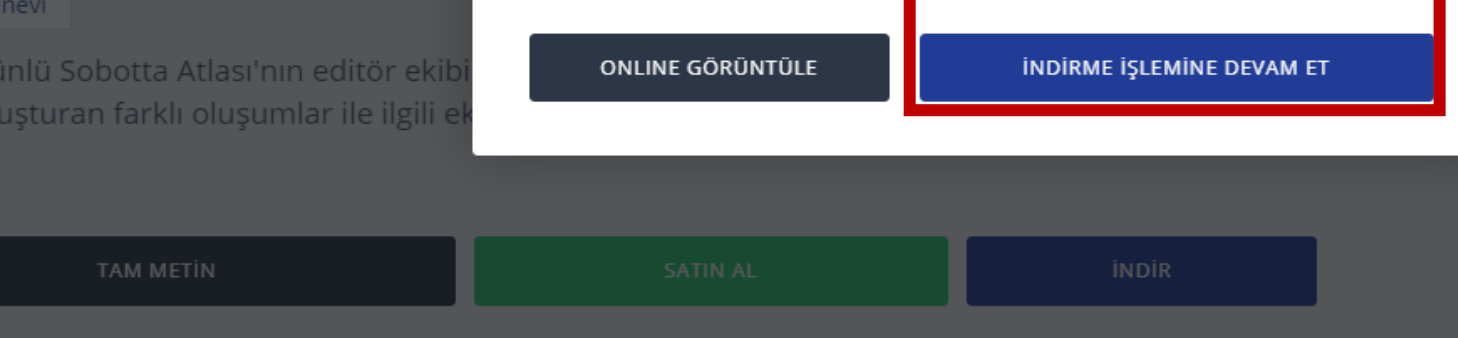

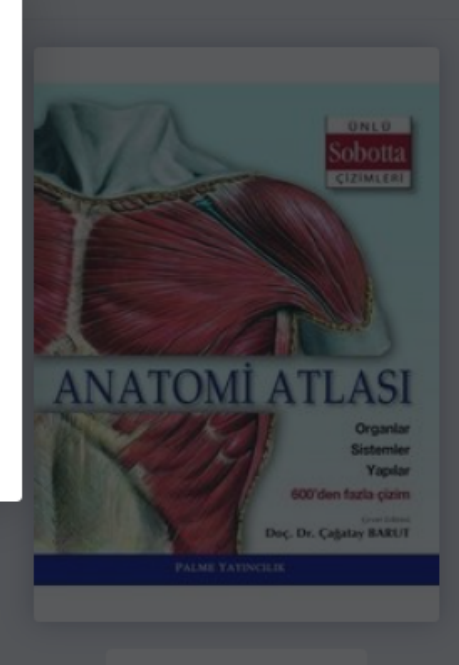

 $\times$ 

İlgili kitap cihazınızda belirlediğiniz klasöre indirilecektir. İndirme işlemi tamamlandığında kitap aşağıdaki ekran görüntüsündeki gibi görünecektir. Kitabı çevrimdışı okuyabilmek için Turcademy'de Hesabım menüsü altında yer alan ilgili yazılımı ve lisansınızı indirmeniz gerekmektedir.

| Paylaş                | Gorunum        |                                     |                   |                 |           |
|-----------------------|----------------|-------------------------------------|-------------------|-----------------|-----------|
| · <mark>_</mark> → Bu | ı bilgisayar > | Yerel Disk (D:) > İndirilenler > te | urcademy          |                 |           |
|                       | Ad             | ^                                   | Değiştirme tarihi | Tür             | Boyut     |
| n                     | 📳 anator       | ni-atlasi-unlu-sobotta-cizimleri    | 13.01.2021 18:24  | Secure PDF file | 69.004 KB |
| u 🖈                   |                |                                     |                   |                 |           |
| ier 🛪                 |                |                                     |                   |                 |           |
|                       |                |                                     |                   |                 |           |
| otoğrafl 🖈            |                |                                     |                   |                 |           |
| ler                   |                |                                     |                   |                 |           |
| ascope                |                |                                     |                   |                 |           |
| tları                 |                |                                     |                   |                 |           |
| k (D:)                |                |                                     |                   |                 |           |
|                       |                |                                     |                   |                 |           |
| var                   |                |                                     |                   |                 |           |
| eler                  |                |                                     |                   |                 |           |
|                       |                |                                     |                   |                 |           |
| ler                   |                |                                     |                   |                 |           |
| :ü                    |                |                                     |                   |                 |           |
| r                     |                |                                     |                   |                 |           |
| r -                   |                |                                     |                   |                 |           |
|                       |                |                                     |                   |                 |           |
| k (C:)                |                |                                     |                   |                 |           |

Kitabı çevrimdışı okuyabilmek için Turcademy'de Hesabım menüsü altında yer alan ilgili yazılımı ve lisansınızı indirmeniz gerekmektedir. Hesabım menüsüne tıklayınız.

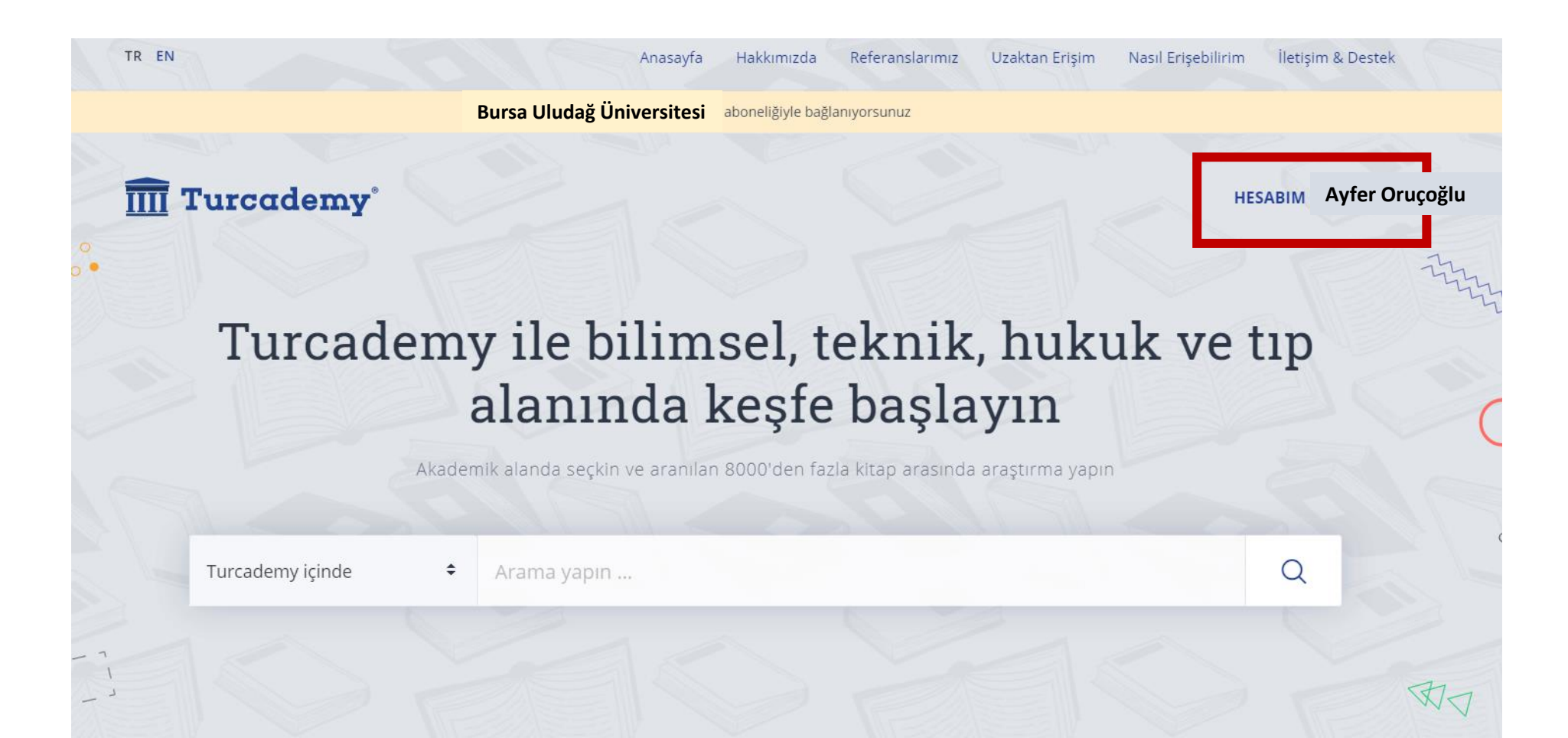

Cihazınızın işletim sistemine bağlı olarak ilgili yazılımı indiriniz. Örnek senaryo: Windows kullanıyorsanız «Windows» bağlantısına tıklamanız gerekmektedir. Size özel tanımlanan lisansı indirmek için «Lisansınızı indirin» butonuna tıklayın.

## Lisans ve İndirme Favori Kitaplarım

Lisans ve İndirme

Şifre Değişikliği

Çıkış

Merhaba Ayfer Oruçoğlu

Aşağıda yer alan adımları izleyerek, lisans ve yazılım indirme işlemlerinizi gerçekleştirebilirsiniz.

### YAZILIM İNDİRME 8

Turcademy size yetkiniz dahilinizde bulunan, LockLizard DRM ile korunan dosyaları görüntüleme hakkını vermiştir. Bu dosyaları görüntüleyebilmek için özel yazılımları indirmeniz gerekmektedir. Aşağıda bulunan yazılımlarınlardan, gerek duyduklarınızı indirin.

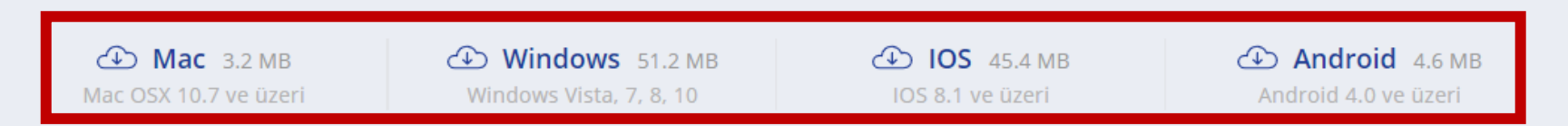

## 黀 LISANS INDIRME

Turcademy'den indirdiğiniz dosyaları bilgisayarınızda görüntüleyebilmek için lisans dosyasını indirmeniz gerekmektedir. Lisans bilgileriniz ayrıca kayıt olduğunuzda da e-posta adresinize (.llv ve zip formatında) gönderilmiştir.

## (1) Lisansınızı İndirin

İlk Adım: Öncelikle indirmiş olduğunuz yazılımı cihazınıza kurun. SafeguardPDFViewer yazılımını çalıştırın ve kurulumu tamamlayın.

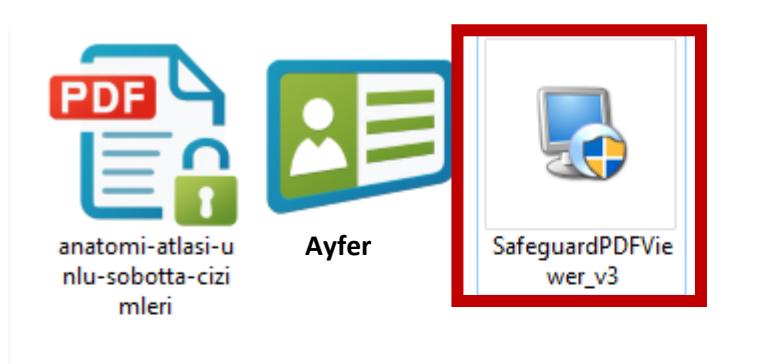

İkinci Adım: İsminizin yazdığı lisans dosyasını çalıştırın. Lisansınız tanımlandıktan sonra «Lisansınızı başarıyla etkinleştirdiniz ve şimdi Informascope tarafından korunan belgelere erişebilirsiniz» bilgi kutusu görünecektir. «Ok» butonuna tıklayarak bilgi kutusunu kapatın.

Üçüncü adım: Kitabı çevrimdışı okumak için ilgili kitabı iki kez tıklayabilirsiniz.

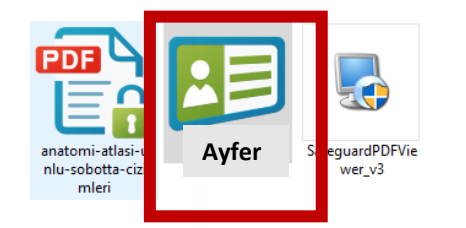

|                   | lisans kaydediliyor                                                                                                    |    |  |  |  |  |  |
|-------------------|----------------------------------------------------------------------------------------------------|----|--|--|--|--|--|
| Kayıt başarılı. X |                                                                                                    |    |  |  |  |  |  |
| 1                 | Lisansınızı başarıyla etkinleştirdiniz ve şimdi Informascope tarafından<br>korunan belgelere erişebilirsiniz.<br>Destek e-posta adresi: <u>drm@informascope.com</u> |    |  |  |  |  |  |
|                   |                                                                                                    | OK |  |  |  |  |  |

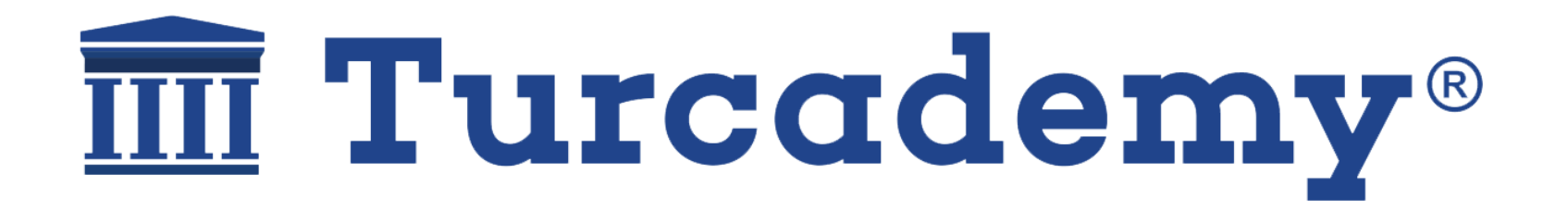

Kurum ağında olmanıza ve Turcademy'de oturum açmanıza rağmen kitaplara erişim sağlayamıyorsanız ekaynaklar@uludag.edu.tr iletişime geçebilirsiniz.

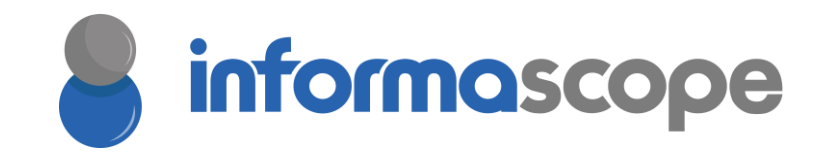